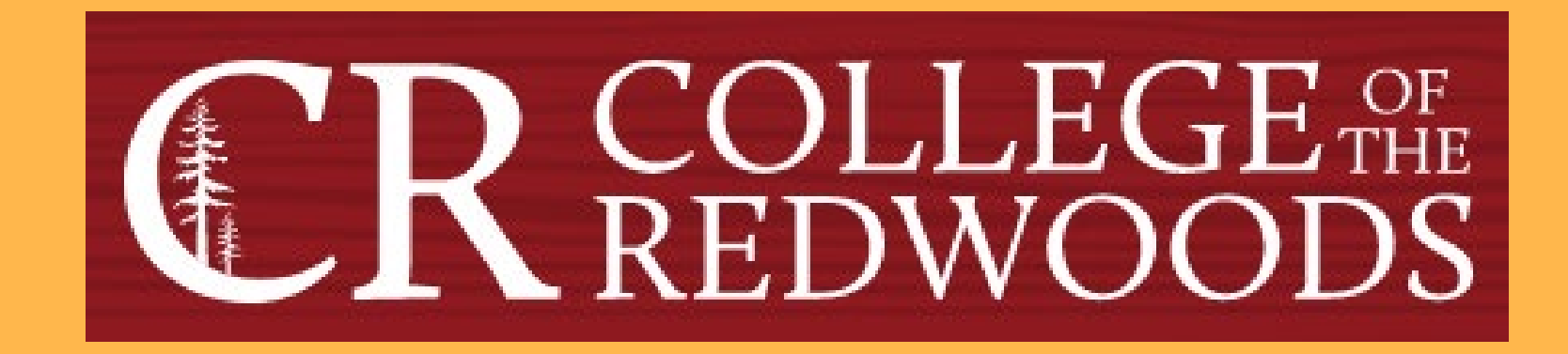

# Mapping Course Outcomes to Program Outcomes in eLumen

Last Updated: Fall 2022

# **Tips for working with eLumen**

- Pay attention to the role and /program you are working in. Some features are not available in all roles.
- Make sure you are working with the correct term or terms. This especially important when planning. Whenever you change the term, you must "Refresh." If you change the program or division and the term defaults back to the current one, you'll need to change the term again and hit "Refresh" again to get back to where you wanted. When in doubt, refresh.
- You may need to periodically log out and log back in to see a change you have made. The system sometimes takes more time to update than you'd think.
- The Planner and the Assessment library are usually, but not always reconciled. When in doubt, consult the Planner. If the assessment or action plan is not in the Planner, then it won't show up for the individual faculty.
- If you have a question that you can't resolve, contact the Data Steward and/or the Assessment Coordinator.

# Mapping PLOs

Program outcomes are assessed using course-level outcome assessment data. To do this, program outcomes must be mapped to course outcomes <u>prior to</u> running the SLO Performance Report or the SLO Performance - ILO/PLO with Courses report in eLumen. These reports are needed when faculty in the program plan for semester assessments and when they review and discuss assessments.

The map should be checked and updated whenever a Course Learning Outcome or Program Level Outcome has been added, changed, or deleted (such as during curriculum update or program creation)

# From CR's homepage, click on the Faculty & Staff link that is circled below.

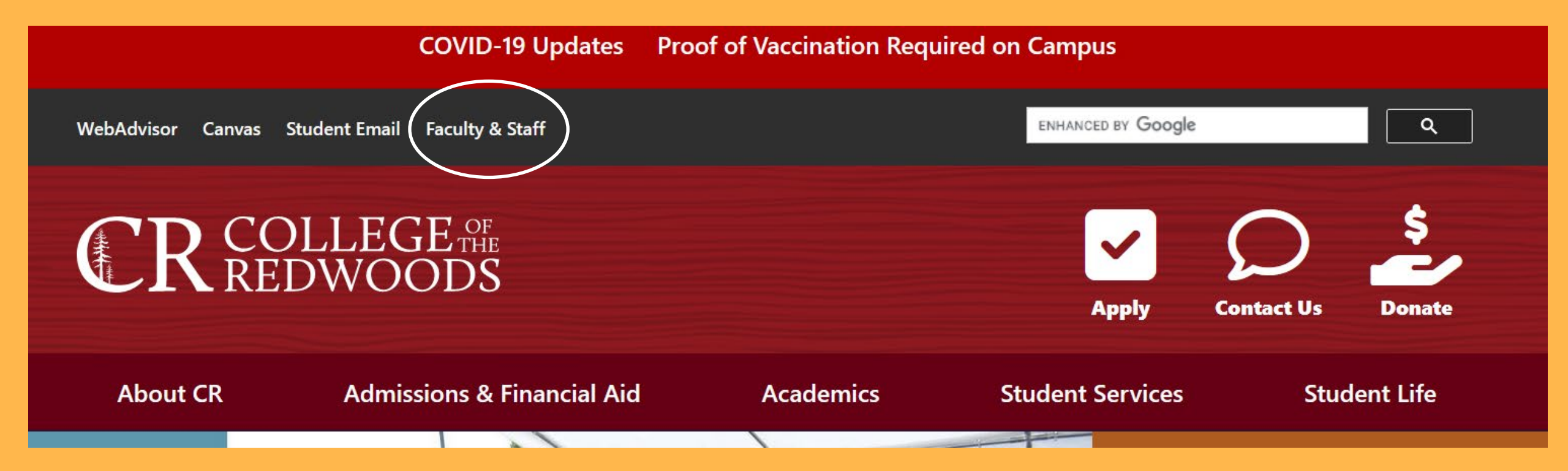

# Click on Faculty & Staff Resources and click on eLumen in the first column.

#### Committees

Faculty & Staff Resources

- Associate Faculty Information
- Budget Feedback
- Calendar
- Canvas / CR-Online Information
- Committee Digest
- Course Outlines
- eLumen
- F-0 (Professional Responsibilities Annual Inventory)

- Finals Schedule
- Flex
- Forms & Resources
- Future Courses
- Grants
- Human Resources
- Parking Information
- Professional Development
- Meeting Room Reservations
- Submit a Help Ticket
- Syllabus
- Webmail

#### Departments & Offices

- Academic Departments
- Business Office
- Communications & Marketing
- Divisions
- Division Documents
- Human Resources
- Institutional Research
- Public Safety
- Printing Services
- Tech Support

#### Processes

- Accreditation
- Assessment
- Behavior Intervention
- Planning
- Program Review

#### Handbooks

- 2022 Committee Handbook
- Faculty Handbook

## **Username**

### firstname-lastname

The first half of your CR email address (without the @redwoods.edu)

## **Password**

The password you created when you first logged in.

First time users must click on Forgot Password? and follow the directions.

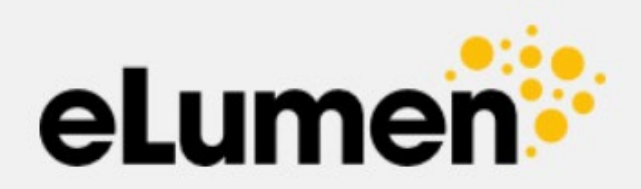

| jonothan-pace        |                  |
|----------------------|------------------|
| Password             |                  |
| •••••                |                  |
| Login                |                  |
| Remember my username | Forgot Password? |
|                      |                  |

## **Creating Course Assessments**

Next to your name, set your role as Division Coordinator.
 Select the discipline you want to work with. (I selected Mathematics.)

| Addendum mo    | dule on th | 01/28/2022 02/                                    | 11/2022                                                                                                    | 02/25/2022            | 03/11/2022 | 03/25/2022*    | 04/08/2022        | 04/22/2022        |
|----------------|------------|---------------------------------------------------|----------------------------------------------------------------------------------------------------|-----------------------|------------|----------------|-------------------|-------------------|
| Canvas Keep Te | eaching Si | te.                                               | *No action items at meeting                                                                                                    |                       |            |                |                   |                   |
| Jonotha        | in Pace as | Division Coordinator 🗸 in                         | Mathemati                                                                                                    | cs <b>2 ~</b>         |            | 💽 Inbox 💏 Acc  | count Settings  ? | Support 🔀 Log Out |
| Strategi       | c Planning | Campus Community<br>Curriculum Committee Reviewer | nents                                                                                                    | Curriculum            |            | Org Management | Repo              | orts              |
| Dashboard      | Plann      | Department Coordinator                            |                                                                                                    |                       |            |                |                   |                   |
|                |            | Division Coordinator                              | s Action Plans RFI                                                                                                    |                       |            |                |                   |                   |
|                |            | Faculty                                           |                                                                                                    |                       |            |                |                   |                   |
| Add Widge      | t          |                                                   |                                                                                                    |                       |            |                |                   |                   |
|                |            |                                                   | in a start start | and the second second |            | 14P 1 1 1 1    |                   |                   |

No widgets to display, add new ones with the «Add Widget» button.

- 1. Select the SLOs & Assessment tab.
- 2. Select the Curriculum Map subtab.
- 3. In the Terms menu, select Current. This will avoid courses appearing more than once.
- 4. Select the desired Program from the drop-down menu.

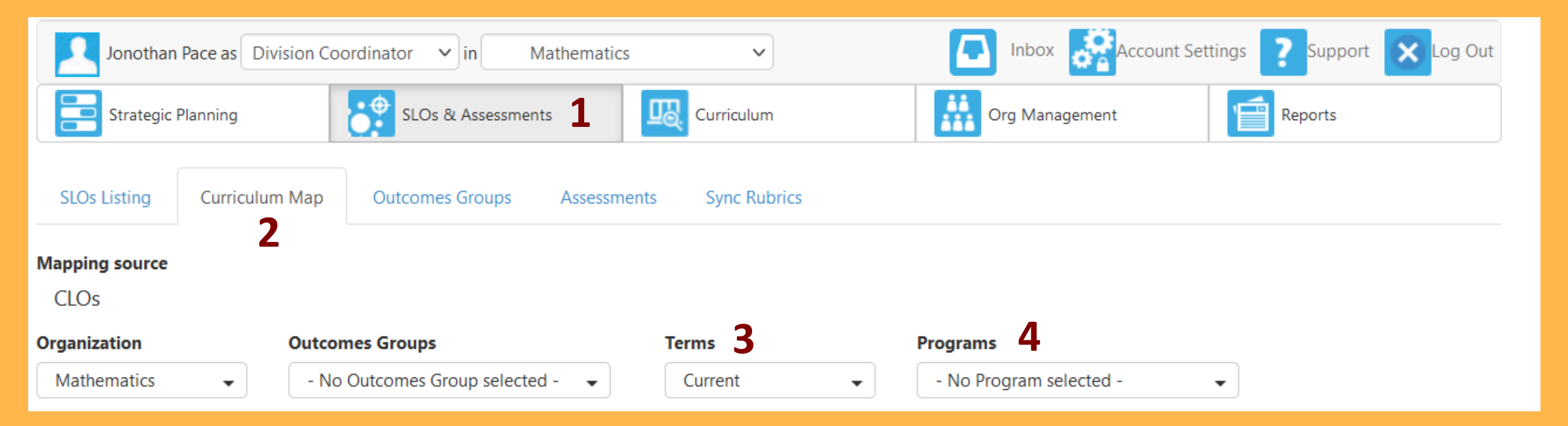

- 1. Select Courses from the drop-down menu.
- All courses associated with this program, along with all of their outcomes, will be displayed in the 1<sup>st</sup> column.
- 3. Clicking a box will map a course outcome to a corresponding program outcome (displayed across the top). Clicking a box that already has a check will

| Mathematics for Transfer   Courses 1  Mathematics for Transfer  Include inactive Courses  2                         | Be able to read,<br>write, and speak<br>accurately about<br>mathematical ideas<br>and use correct<br>mathematical<br>notation | Possess technical<br>competence<br>including uses of<br>calculus, linear<br>systems, and/or<br>differential<br>equations | Be able to use<br>technology to<br>visualize functions,<br>explore<br>mathematical<br>concepts, and solve<br>problems | Be able to use<br>numerical, graphical,<br>symbolic, and verbal<br>representations to<br>communicate with<br>others in both<br>written and oral<br>form | Possess a<br>fundamental<br>understanding of<br>mathematics theory<br>including<br>applications of<br>calculus and linear<br>systems, relations<br>of |
|----------------------------------------------------------------------------------------------------|----------------------------------------------------------------------------------------------------|----------------------------------------------------------------------------------------------------|----------------------------------------------------------------------------------------------------|----------------------------------------------------------------------------------------------------|----------------------------------------------------------------------------------------------------|
| MATH4 MATLAB Programming<br>Active between 8/2018 and 8/2021                                                        |                                                                                                    |                                                                                                    |                                                                                                    |                                                                                                    |                                                                                                    |
| Complete independent work and research on scientific programming problems.<br>Active between 8/2018 and 8/2021      |                                                                                                    |                                                                                                    | Set Attainment Levels                                                                                                 |                                                                                                    |                                                                                                    |
| Communicate effectively, both in oral and written presentations.<br>Active between 8/2018 and 8/2021                | Set Attainment Levels                                                                                                    |                                                                                                    |                                                                                                    |                                                                                                    |                                                                                                    |
| Apply knowledge of basic science, mathematics, and<br>engineering principles to<br>Active between 8/2018 and 8/2021 |                                                                                                    |                                                                                                    |                                                                                                    |                                                                                                    | Set Attainment Levels                                                                                                    |
| Write correct, efficient, and well-documented<br>programs.<br>Active between 8/2018 and 8/2021                      |                                                                                                    |                                                                                                    | Set Attainment Levels                                                                                                 | Set Attainment Levels                                                                                                    |                                                                                                    |

### un-map that course outcome.

1. Faculty can view a CLO to PLO map by clicking the blue "checkmark" box icon for each course they are teaching in a given semester.

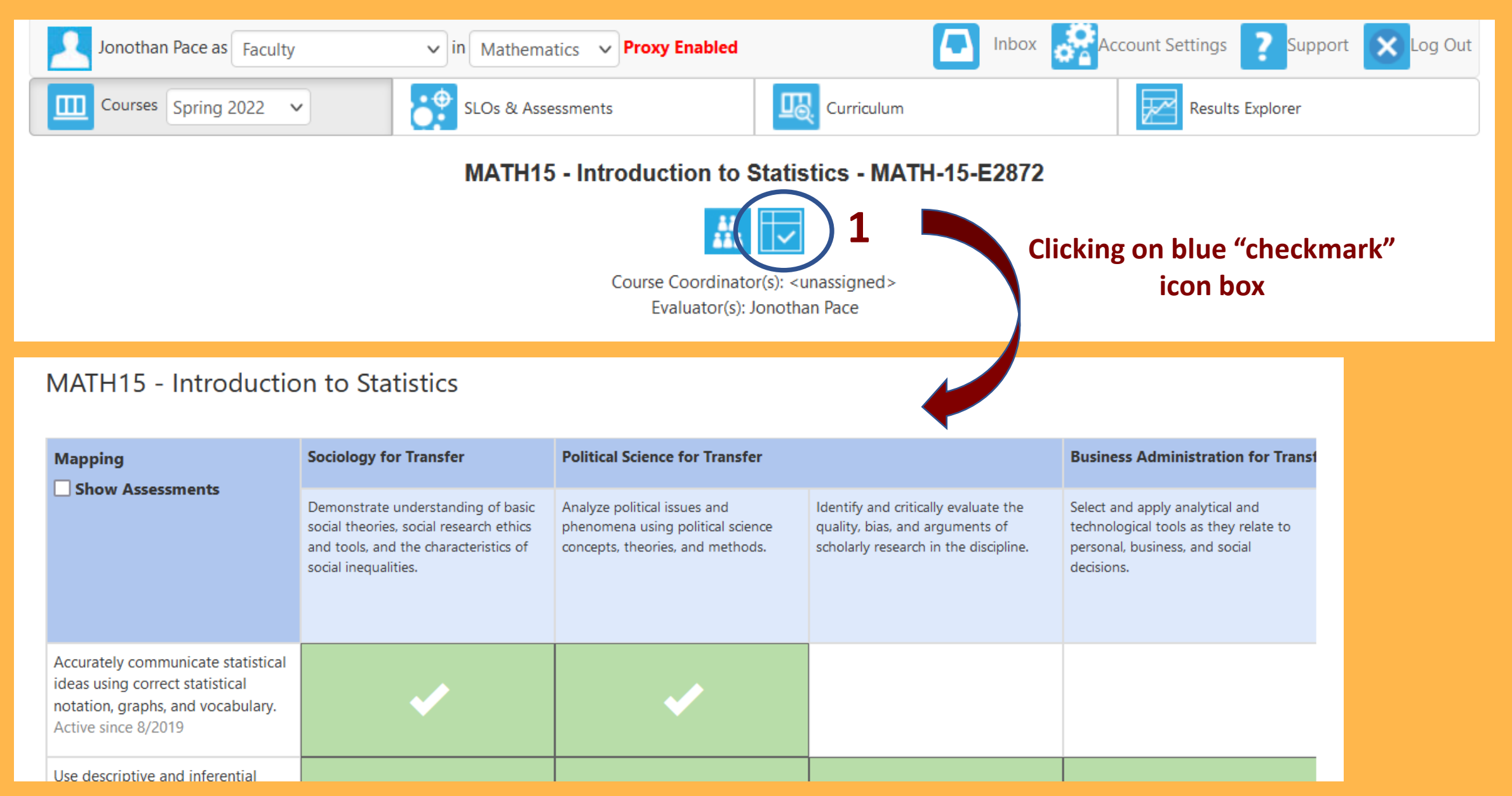